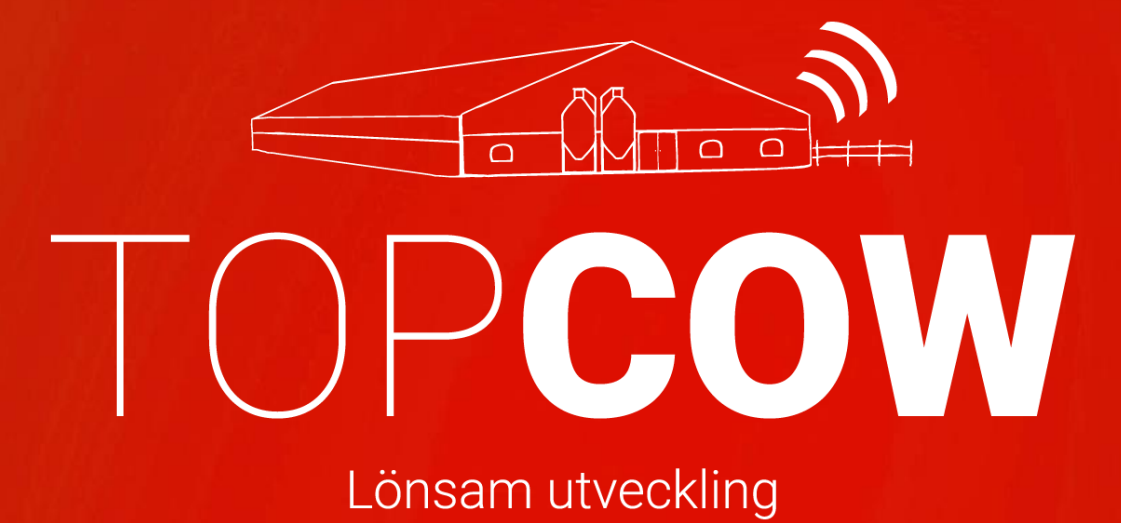

## Manual för korrekt inmatning i T4C

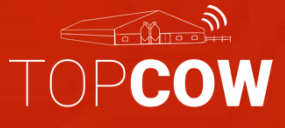

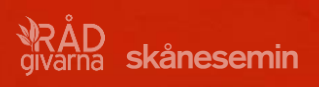

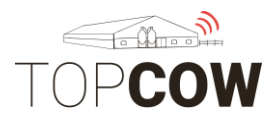

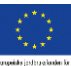

## \*\*\* 1. Viktig information inför CDB-uppkoppling \*\*\*

## Komplettera T4C med samtliga djur som ska rapporteras via TopCow

Glöm inte att registrera alla levande djur i T4C om de ska rapporteras via ditt gårdssystem till CDB och/ eller till Härstamningskontrollen. Varje individ måste ha löpnummer, fullt ID- nummer samt födelsedatum. Detta är nödvändigt för att kunna rapportera via TopCow. Det är även rekommenderat att registrera ras och moder/ fader.

## Korrekt SE-nummer

Vänligen kontrollera att alla SE-nummer till dina djur i ditt gårdssystem är korrekta.

Korrekt inskrivning av SE-nummer: SE 01234508991

## Rapportering av Inköp av djur

När man registrerar inköp av djur måste ID numret anges komplett med kontrollsiffra. Instruktioner om detta finner ni under 4.h.

## Registrera insemineringar

För er som har husdjurstekniker till att inseminera, ni kan fortfarande registrera insemineringen i ert gårdssystem, notera dock att det husdjurteknikern som ansvarar för den officiella registreringen; precis som tidigare. Viktigt är om ni även registrerar insemineringen i ert gårdssystem, att ni anger insemineringen med samma ko, tjur och datum som teknikern. Då blir insemineringen sammanslagen till samma händelse i TopCow och härstamningskontrollen; efter teknikern har gjort den officiella registreringen på TopCow.se

## Rapportering av Tillfälligt inne/ ute

Rapportering tillfälligt inne/tillfälligt ute ska göras på Topcow.se Om du ska rapportera djur som tillfälligt ute eller tillfälligt inne – Rapportera **INTE** detta i din T4C, då det inte kommer att sändas i uppladdningen till CDB. Detta måste registreras via TopCow.se

#### Vänligen ta kontakt med Jordbruksverket om ni har frågor angående reglerna kring rapportering av Tillfälligt inne/ ute

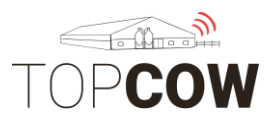

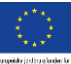

## Övrig information

För att ditt managementsystem ska kunna användas som underlag för automatisk uppdatering gentemot CDB- elektronisk stalljournal så är det viktigt att inmatningar blir så korrekt som möjligt ifrån början. I detta instruktionsblad ger vi bildexempel och beskrivningar på hur du ska registrera för att rapportera försäljningar och reproduktionshändelser med ditt T4C via TopCow.

Vi rekommenderar er även att skapa Behandlingsplaner i ert gårdssystem, då era registreringar används som underlag för statistik i våra rapporter. Instruktioner på hur man skapar Behandlingsplaner finns bifogat längt bak i manualen.

Registrering av brunststyrka är i dagsläget inte möjligt i T4C. Vi kommer autogenerera brunststyrkan för samtliga inseminationer som "Kod 3-Normal". Vill man ange en annan kod kan man registrera insemineringen via **Blankett 422** under "Registreringar" på TopCow.se.

Vid felregistreringar/ ändringar ska man först kolla/ notera om informationen har hunnit sändas till TopCow och därmed vidare till Jordbruksverket och / eller härstamningskontrollen.

<u>Om felet upptäcks innan sändningen</u> via uploadern har skett; så kan man korrigera händelsen i T4C, och då skickas händelsen korrekt vidare till övriga instanser via TopCow.

<u>Om felet upptäcks efter sändning</u> via uploadern behöver man korrigera händelsen både i T4C samt i CDB. När man korrigerat felen direkt i ditt T4C, blir informationen uppdaterat i TopCow vid nästa uppladdning. Sedan måste man logga in på CDB- internet för att korrigera felet där. Vid felregistrering av kön eller ID-nummer bör man även sända ett mail till TopCow Support, så kan vi korrigera felet baserat på informationen ni anger via mail eller telefon.

<u>Ändring av namn</u> vidare till i Härstamningskontrollen kan man göra via **Blankett 815** under "Registreringar" på TopCow.se

#### <u>Uploadern</u>

Se till att kontinuerligt kontrollera Uploader-verktyget på er dator. Uplodern skickar registreringarna från gårdssystemet till TopCow och CDB. Vänligen se separat informationsblad för mer information om Uploadern. Vid byte av gårdsdator, kontakta Supporten för ominstallation av Uploadern.

**TopCow Support:** 

Tel: 0415-195 20 Mail: support@topcow.se

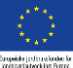

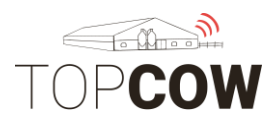

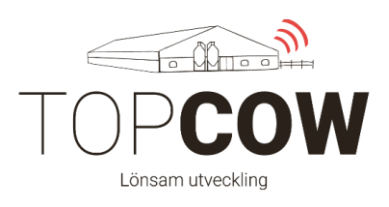

## Innehållsförteckning:

## 1. \*\*Viktig information inför CDB-uppkoppling\*\*

## 2. Skapa användare och kontakter

- 2.a Skapa egen gård som kontakt
- 2.b Skapa kontakt för Svensk Lantbrukstjänst
- 2.c Skapa kontakt för slakteri
- 2.d Skapa kontakt för gårdsförsäljning
- 2.e Skapa användare för egenseminör

## 3. Registrera Semin- och Avelstjur

- 3.a. Registrera semintjur
- 3.b Lägga till avelstjur

## 4. Rapportering

- 4.a Registrera kalvning
- 4.b Registrera insemineringar
- 4.c Registrera försäljning
- 4.d Registrera såld till slakt och hemslakt
- 4.e Registrera dödhändelse
- 4.f Matchning av utgångskoder
- 4.g Registrera/skapa nytt djur
- 4.h Registrera inköp av djur
- 4.i Registrera dräktighetsundersökning
- 4.j Registrera kastning

## 5. Skapa behandlingsplaner

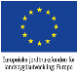

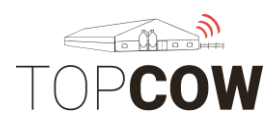

## 2. Skapa användare och kontakter

## 2.a Skapa egen gård som kontakt

Klicka på "Införd data>Bibliotek>Kontakter>Lägg till" för att skapa kontakter. Detta är relevant för att ni ska kunna ange ert eget SE-nummer som destination för hemslakt och djur som ej skickas till destruktion.

Fyll **i Namn, Kontakttyp, SE- nummer**. Klicka sedan på "Spara" i det nedre högra hörnet. Format: SE123456

|                  | Avelstjurar     | Kontakter              | Märken | Fodertype |  |  |  |  |
|------------------|-----------------|------------------------|--------|-----------|--|--|--|--|
| Hem              |                 | A Namn                 |        |           |  |  |  |  |
| 🛛 Införd data <  |                 |                        |        |           |  |  |  |  |
| -                | Admin           |                        |        | Gâro      |  |  |  |  |
| Daglig data      | Farm Manager    |                        |        | Gåro      |  |  |  |  |
| Grupper          | Marete Hansen   |                        |        | Vete      |  |  |  |  |
| Bibliotek        | Michael Gunnar  | sson                   |        | And       |  |  |  |  |
| Inställningar    | Josefine Jönsso | n                      |        | And       |  |  |  |  |
|                  | Per-Åke Jönssor | Per-Åke Jönsson        |        |           |  |  |  |  |
| Analys/Rapporter | 7411            | 7411                   |        |           |  |  |  |  |
|                  | Svensk lantbruk | Svensk lantbrukstjänst |        |           |  |  |  |  |
| 📔 Datautbyte     | 500001 KLS Ug   | glarp                  |        | Djur      |  |  |  |  |
| Configuration    |                 |                        |        |           |  |  |  |  |

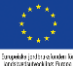

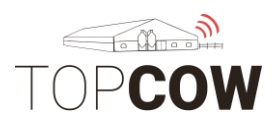

*Fyll kontaktens information:* **Namn, Kontakttyp, Företagsnamn och SE-nummer** 

|                                     | LELY T4C - Time for   | Cows           |               |            |                   |    |
|-------------------------------------|-----------------------|----------------|---------------|------------|-------------------|----|
|                                     | Avelstjurar Kontakter | Märken Foderty | per Mediciner | Sjukdomar  | Behandlingsplaner |    |
|                                     | Lägg till kontakt     |                |               |            |                   |    |
| -                                   | Namn                  | Annedahl       | La            | ind        | (annan)           | •  |
| 766                                 | Córdanummod CE0 42015 | Gard           | ▼ II          | n arbetet  |                   |    |
|                                     | Företagsnamn          | Per- Åke löns  | son M         | abiltfn    |                   |    |
| A Hem                               | Gatunamn              |                | Fa            | ixnummer   |                   |    |
|                                     | Gatunamn extra        |                | E-            | post       |                   |    |
| 🗋 Införd data                       | Postnummer            |                | Ak            | tiv        | 🖲 Ja 🔘 Nej        |    |
| Daglig data<br>Grupper<br>Bibliotek | Ort                   |                | Be            | eskrivning |                   | // |
| Inställningar                       |                       |                |               |            |                   |    |
| Analys/Rapporter                    |                       |                |               |            |                   |    |
| Datautbyte                          |                       |                |               |            |                   |    |
| Konfiguration                       |                       |                |               |            |                   |    |

2.b <u>Skapa en kontakt för Svensk Lantbrukstjänst (destruktion)</u>

Svensk lantbrukstjänst har inget SE-nummer. Spara kontakten med Namn, Kontakttyp→ Gård, och företagsnamn.

|                                       | LELY T4C - Time for C | Cows   |                     |        |              |                      |
|---------------------------------------|-----------------------|--------|---------------------|--------|--------------|----------------------|
|                                       | Avelstjurar Kontakter | Märken | Fodertyper          | Medici | ner Sjukdoma | ar Behandlingsplaner |
|                                       | Redigera kontakt      |        |                     |        |              |                      |
|                                       | Namn                  |        | Svensk lantbrukstjä | änst   | Land         | (annan) 🔻            |
| Skriv in text/nummer                  | Kontakttyp            |        | Gård                | •      | Tfn arbetet  |                      |
|                                       | Gårdsnummer           |        |                     |        | Tfn hemmet   |                      |
| •                                     | Företagsnamn          |        | Svensk lantbrukstjä | inst   | Mobiltfn     |                      |
| Hem Hem                               | Gatunamn              |        |                     |        | Faxnummer    |                      |
|                                       | Gatunamn extra        |        |                     |        | E-post       |                      |
| 🗋 Införd data                         | Postnummer            |        |                     |        | Aktiv        | 🖲 Ja 🔘 Nej           |
| Daglig data                           | Ort                   |        |                     |        | Beskrivning  | Kadaver-bilen        |
| Grupper<br>Bibliotek<br>Inställningar |                       |        |                     |        |              | Spara Stäng          |

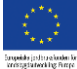

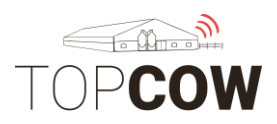

## 2.c Skapa kontakt för slakteri

\*Notera\* Även när du skapar en kontakt för till slakteri, väljer du kontakttyp "gård". Detta för att kunna ange PPN i rutan "Gårdsnummer". Registrera SE numret med före och 6 siffror, såhär: SE**500001**.

|               | Avelstjurar Kontakte | Märken | Fodertyper  | Medicin | er Sjukdomar | Behandlingsplaner |   |
|---------------|----------------------|--------|-------------|---------|--------------|-------------------|---|
| ~             | Redigera kontakt     |        |             |         |              |                   |   |
| 🎻 Hem         | Namn                 |        | KLS Ugglarp | ]       | Land         | Sverige           | • |
|               | Kontakttyp           |        | Gård        | •       | Tfn arbetet  |                   |   |
| Tuffind data  | Gårdsnummer SE500001 |        |             |         | Tfn hemmet   |                   |   |
|               | Företagsnamn         |        | KLS Ugglarp |         | Mobiltfn     |                   |   |
|               | Gatunamn             |        |             |         | Faxnummer    |                   |   |
| Daglig data   | Gatunamn extra       |        |             |         | E-post       |                   |   |
| Grupper       | Postnummer           |        |             |         | Aktiv        | 🖲 Ja 🔘 Nej        |   |
| Bibliotek     | Ort                  |        |             |         | Destruitas   | Slakteri          |   |
| Inställningar |                      |        |             |         | Deskrivning  |                   |   |

## 2.d Skapa kontakter för övriga försäljningar

|               | Avelstjurar Kontakter | Märken | Fodertyper         | Medicin | er Sjukdomar | Behandlingsplaner |
|---------------|-----------------------|--------|--------------------|---------|--------------|-------------------|
| autore and    | Lägg till kontakt     |        |                    |         |              |                   |
| Hem           | Namn                  |        | Per- Allan Thuress | on      | Land         | Sverige           |
|               | Kontakttyp            |        | Gård               | •       | Tfn arbetet  |                   |
| Införd data   | Gårdsnummer SE012345  |        |                    |         | Tfn hemmet   |                   |
|               | Företagsnamn          |        | Skönalund          |         | Mobiltfn     |                   |
|               | Gatunamn              |        |                    |         | Faxnummer    |                   |
| Daglig data   | Gatunamn extra        |        |                    |         | E-post       |                   |
| Grupper       | Postnummer            | l      |                    |         | Aktiv        | 🖲 Ja 🔘 Nej        |
| Bibliotek     | Ort                   |        | Tomelilla          |         | Beskrivning  | Grannen           |
| Inställningar |                       |        |                    |         |              |                   |

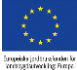

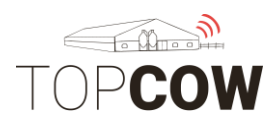

## 2.e Skapa en användare för egeninseminör.

Skapa en användare för alla som är egeninseminörer på gården Detta gör man under "Införd data">"Bibliotek". Kontakttyp= Gårdsägare.

Skriv tjänstemanna-numret under "Namn".

|                      | LELY T4C - Tim  | e for Co | ows    |        |      |           |        |        |                 |       |      |
|----------------------|-----------------|----------|--------|--------|------|-----------|--------|--------|-----------------|-------|------|
|                      | Avelstjurar Kon | takter   | Märken | Fodert | yper | Mediciner | Sjukdo | mar    | Behandlingsplar | ner   |      |
|                      | Redigera konta  | kt       |        |        |      |           |        |        |                 |       |      |
|                      | Namn            | 7411     |        |        | Lan  | đ         | Sve    | erige  | •               |       |      |
| Skriv in text/nummer | Kontakttyp      | Gårdsa   | ägare  | •      | Tfn  | arbetet   |        |        |                 |       |      |
|                      | Företagsnamn    | Josefin  | e      |        | Tfn  | hemmet    |        |        |                 |       |      |
| •                    | Gatunamn        |          |        |        | Mob  | iltfn     |        |        |                 |       |      |
| Hem Hem              | Gatunamn extra  |          |        |        | Fax  | nummer    |        |        |                 |       |      |
|                      | Postnummer      |          |        |        | E-po | ost       |        |        |                 |       |      |
| Införd data          | Ort             | Josefin  | e      |        | Akti | /         | ۲      | Ja 🔘 I | Nej             |       |      |
| Daglig data          |                 |          |        |        | Bes  | krivning  |        |        |                 | 1     |      |
| Grupper              |                 |          |        |        |      |           |        |        |                 |       |      |
| Bibliotek            |                 |          |        |        |      |           |        |        |                 |       |      |
| Inställningar        |                 |          |        |        |      |           |        |        |                 |       |      |
| Analys/Rapporter     |                 |          |        |        |      |           |        |        |                 | Spara | Stär |

|                      | LELY T4C - Time for Cows         |                                    |              |           |          |         |           |
|----------------------|----------------------------------|------------------------------------|--------------|-----------|----------|---------|-----------|
| LEST                 | Avelstjurar Kontakter Märken For | lertyper Mediciner Sjukdomar Behan | dlingsplaner |           |          |         |           |
|                      |                                  | -                                  |              |           |          |         | 6         |
| Skriv in text/nummer | Namn                             | тур                                | Ort ♥ (1)    | Tel       | Aktiv    |         |           |
|                      |                                  | Alla                               |              |           | Alla 🔻   | Sök     | Visa alla |
| A Hem                | 7375                             | Gårdsägare                         | Per          |           | 2        | 1       | <b>#</b>  |
|                      | 7305                             | Gårdsägare                         | Michael      |           | <b>V</b> | 3       | 3         |
| 🗋 Införd data        | 7264                             | Gårdsägare                         | Marike       |           |          | 3       | <b>.</b>  |
| Dealla data          | 7294                             | Gårdsägare                         | Malin        |           | ×        | 3       | <b>.</b>  |
| Grupper              | 7572                             | Gårdsägare                         | Lina         |           | ×        | 3       | <b>.</b>  |
| Bibliotek            | 7411                             | Gårdsägare                         | Josefine     |           | ×        | <b></b> | e#        |
| Inställningar        | 7518                             | Gårdsägare                         | Jimmy        |           | <b>v</b> | 3       | <b>*</b>  |
| Analys/Rapporter     | Marete Hansen                    | Veterinär                          |              | 041519532 | ×        | 3       | <b></b>   |
|                      | Minhael Ourseances               | A material                         |              |           |          | -1      |           |

\*Om ni anger ert namn under "Ort" kan man enkelt se vilket tjänstemannanummer som tillhör vem under "Kontakter".

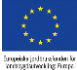

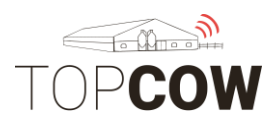

## 3. Registrera Semin- och Avelstjur

## 3.a Registrera semintjur

När man registrerar en semintjur går man till "Införd Data→ Bibliotek→ Avelstjurar", alternativt . Klicka sedan på lägg till i n. v. hörn. Där ska man fylla i tjurens namn och kod. Semintjurens kod+ tappningscentral ska även fyllas i rutan för SE- nummer för att det korrekt ska följa med in som fader på djurkortet i T4C, och därmed till TopCow. Om man har avelstjur till betäckning fyller man i de fulla ID-numret i rutan för SE- nummer, samt stamboksnumret kan fyllas under "Kod Avelstjur".

| LELY T4C - Time for Cows |          |              |          |         |      |           |           |  |  |  |
|--------------------------|----------|--------------|----------|---------|------|-----------|-----------|--|--|--|
| Avelstjurar              | Kontak   | akter Märken |          | Foderty | /per | Mediciner | Sjukdomar |  |  |  |
| Redigera a               | velstjur |              |          |         |      |           |           |  |  |  |
| Nummer                   |          | 4636         |          |         | ]    |           |           |  |  |  |
| Namn avelstjur           |          | Crow         | n Red    |         | ]    |           |           |  |  |  |
| SE-nummer                |          | 9-463        | 36       |         | ]    |           |           |  |  |  |
| Kod avelstjur            |          | 9-463        | 36       |         | ]    |           |           |  |  |  |
| Aktiv                    |          | ۲            | la 🔍 Nej |         |      |           |           |  |  |  |

\*Så här fyller man i semintjurens uppgifter. Spara sedan. Nu finner man tjuren i dropdown- listan med semintjurar när du registrerar inseminering.

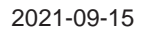

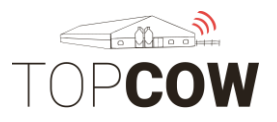

## 3.b <u>Registrera tjur som avelstjur</u>

För att registrera tjurbetäckning med aveltjur **som man äger eller lånar** in till gården så behöver man skapa djuret i T4C med ett eget Djurkort. Där ska man markera: "**Använd som avelstjur → Ja**". Då kommer han automatiskt dyka upp i listan för Avelstjurar i Biblioteket, samt när du väljer inseminationstyp "**Avelstjur**" när du registrerar insemination/ betäckning. Så här ser detta ut på djurkortet:

| Allmänt             |                                   |                   |                    |                    |
|---------------------|-----------------------------------|-------------------|--------------------|--------------------|
| Upp                 | Djurnummer : 5819<br>Grupp : Tjur | 9(HELENA 4)<br>ar | 1                  |                    |
| Ned                 | Responder :                       |                   |                    |                    |
| Nummer 🔻            | Välj                              | Handling          | <b>▼</b> U         | tför Hanter        |
| Djurdata Djur       | utfodring Mjölkkvalitetsgraf      | Aktivitetsgraf    | Översikt Laktation | Laktationskurva    |
| Lägg till ko 581    | 9                                 |                   |                    |                    |
| Nummer              | 5819                              | Ras               | Svart och vit (BW) | ▼                  |
| Responder           |                                   | Draktighet        |                    |                    |
| Födelsedatum        | 19/12/2017                        | Kaivamma          |                    | ·                  |
| Grupp               | Automatisk 🔻                      | Ras<br>Välj       | •                  | Procent<br>Ingen • |
| Plats               | Farm                              | Beskrivning       |                    |                    |
| Märke               | okänd 🔻                           |                   |                    |                    |
| Behâll              | 🖲 Ja 🔍 Nej                        |                   |                    | 1.                 |
| Kön                 | Handjur Hondjur                   |                   |                    |                    |
| Namn                | HELENA 4                          |                   |                    |                    |
| SE-Nummer           | SE 4281558194                     |                   |                    |                    |
| I&R                 | 194                               |                   |                    |                    |
| Använd som avelstju | ır 🖲 Ja 🔘 Nej                     |                   |                    |                    |
| SE-Nummer fader     |                                   |                   |                    |                    |
| Fader nr (namn)     |                                   |                   |                    |                    |
| SE-Nummer moder     | SE 3512623173                     |                   |                    |                    |
| Moder nr (namn)     | 2317 (HELENA)                     |                   |                    |                    |
|                     |                                   |                   |                    |                    |
|                     |                                   |                   |                    |                    |
|                     |                                   |                   |                    |                    |

\*Hur man skapar ett nytt djur i T4C finner du under 4.g

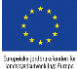

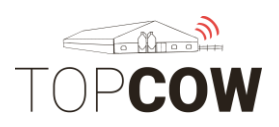

## 4. Rapportering

## 4.a Registrera kalvning

Hur man registrerar en kalvning för att det ska bli rätt vid rapportering via TopCow:

- Anmärkningar= Kalvningsförlopp. (välj i dropdown-listan som visas)
- SE nummer = SE 01234508991
- Djurnummer= 4-siffrigt löpnummer
- Kalvningsresultat= tvilling, missbildad etc. (välj ifrån dropdown listan)
- Kön

Bokstäverna "SE" ska stå kvar i rutan för SE- nummer. Fyll i **med 6-siffrigt SE** nummer och 4- siffrigt individnummer, såhär: SE 01234508991

|                                                    | Laktationsnummer                                          | : 4                      |                      | F                 | örväntad kalvning : 2       |
|----------------------------------------------------|-----------------------------------------------------------|--------------------------|----------------------|-------------------|-----------------------------|
| Allmänt                                            |                                                           |                          |                      |                   | 2                           |
| Djurnummer<br>Nuvarande laktation<br>Dagar sinlagd | : 515 Karens medic<br>: 4 Föregående a<br>: Laktationsdag | sin<br>Inmärkning<br>gar | : 0 Fö<br>:<br>: 341 | rväntad kalvning  | : 28/07/2019<br>Djur 1 av 1 |
| Historia                                           |                                                           | Kalvning                 |                      |                   |                             |
| Lakt.nr                                            | Kalvningsdatum                                            | Kalvningsdatum           | 12/04/2019           |                   |                             |
| 1                                                  | 30/03/2015                                                | Väntetid rämjölk         | 16/04/2019           | 09:45             |                             |
| 2                                                  | 29/03/2016                                                | Antal kalvar             | 1                    | Lägg till         |                             |
| 3                                                  | 23/04/2017                                                | Anmärkningar             | Lätt, utan hiä       |                   |                             |
| 4                                                  | 06/05/2018                                                | Grupp                    | Automatisk           | <b>T</b>          |                             |
| Ny                                                 |                                                           | Plats ()                 | Farm                 | ¥                 |                             |
|                                                    |                                                           | Konummer                 | 515                  |                   | •                           |
| 19                                                 |                                                           | Responder                | 5330938              |                   |                             |
| d                                                  |                                                           | Spene                    | VE VE HE             | VB VB HB          |                             |
| g                                                  |                                                           | Separation miölktank     | M4USE                | - VU - NU         |                             |
| n                                                  |                                                           | Kalv 1                   |                      |                   |                             |
|                                                    |                                                           | 45                       |                      | <u> </u>          |                             |
|                                                    |                                                           | Dödfödd                  |                      | V V               |                             |
|                                                    |                                                           | Beháll kalv 💿 Ja         | 🔍 Nej                | Kön 🖲 Ho          | ndjur 🔍 Handjur             |
|                                                    |                                                           | Djurnummer 1000          |                      | Ras Röd           | och vit (RW) 🔻              |
|                                                    |                                                           | SE-nummer SE 0428        | 31510004             | Grupp Auto        | omatisk 🔻                   |
|                                                    |                                                           | Namn                     |                      |                   |                             |
|                                                    |                                                           | Vikt                     |                      | Kalvningsresultat | mal 🔻                       |
|                                                    |                                                           |                          |                      |                   | Radera                      |
|                                                    |                                                           |                          |                      |                   |                             |
|                                                    |                                                           |                          |                      |                   |                             |
|                                                    |                                                           |                          |                      |                   |                             |
|                                                    |                                                           |                          | Påminn               | else Föregående   | Nästa Spara Stäng           |
|                                                    |                                                           |                          |                      |                   |                             |

Om inte kontrollsiffran anges kommer den att automatiskt räknas ut i TopCow innan informationen sänds vidare till CDB.

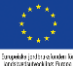

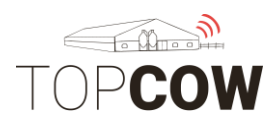

# För att registrera rasen på kalven måste man i efterhand öppna kalvens djurkort och registrera rasen + rasprocent i rutan pilen pekar på.

| Allmänt<br>Upp<br>Ned                                                                                       | Djurnummer : 1026<br>Grupp : kvig<br>Responder :<br>Välj                                                                  | (ELLY 4)<br>or<br>Brunst                                             | <b>.</b>           | Födelsedatun<br>Laktationsnur<br>Laktationsdag<br>för Hantera | n<br>mmer<br>gar<br>rapporter | : 08/09/2019<br>:<br>:<br>Skriv ut St | täng     |
|----------------------------------------------------------------------------------------------------|----------------------------------------------------------------------------------------------------|----------------------------------------------------------------------|--------------------|---------------------------------------------------------------|-------------------------------|---------------------------------------|----------|
| Djurdata Djur                                                                                               | utfodring Mjölkkvalitetsgraf                                                                                              | Aktivitetsgraf                                                       | Översikt Laktation | Laktationskurva                                               | Kalender                      | Behandlingshändelser                  | Mjölkkva |
| Ko 1029<br><u>Nummer</u><br>Responder<br>Födelsedatum<br>Grupp<br>Plats ①<br>Marke<br>Behåll<br>Kön<br>Namn | 1029<br>08/09/2019 IIII<br>Automatisk  Farm  Automatisk  Grand  Automatisk  Automatisk  Handjur  Handjur  Hondjur  ELLY 4 | Ras<br>Dräktighet<br>Kalvamma<br>Ras<br>Holstein (HO)<br>Beskrivning | Röd och vit (RW)   | ▼<br>▼<br>Procent<br>100 ▼ %                                  | <                             |                                       |          |
| SE-Nummer                                                                                                   | SE 04281510294                                                                                                    |                                                                      |                    |                                                               |                               |                                       |          |
| I&R                                                                                                    |                                                                                                    |                                                                      |                    |                                                               |                               |                                       |          |
| Använd som avelstju                                                                                         | ″ ◯ Ja . ● Nej                                                                                                    |                                                                      |                    |                                                               |                               |                                       |          |
| SE-Nummer fader                                                                                             | SE 04281558194                                                                                                    |                                                                      |                    |                                                               |                               |                                       |          |
| Fader nr (namn)                                                                                             |                                                                                                    |                                                                      |                    |                                                               |                               |                                       |          |
| SE-Nummer moder                                                                                             | SE 04281508454                                                                                                    |                                                                      |                    |                                                               |                               |                                       |          |
| Moder nr (namn)                                                                                             | 845 (ELLY 3)                                                                                                    |                                                                      |                    |                                                               |                               |                                       |          |

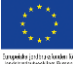

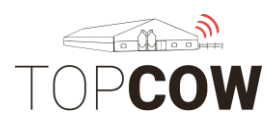

#### 4.b Registrera inseminering

Rapportera insemineringarna korrekt med rätt inseminör. Detta gör man också via djurkortet.

För att få upp en ruta som visar op-numret måste man klicka i "**D.I.Y- A.I**". Välj **tjuren** som du har inseminerat med, **op.nr** fylls i i "laddning" och välj person i dropdown- listan\*. Spara.

Så här ska de ser de ut när du ska registrera en insemination, detta gör du via djurkortet.

| : 827(   | LUCIA 9)   |                 |            | Kalvningsdatum                          | : 02/03/2015       | )                  |                      | Reproduktion status :      | Insemi |
|----------|------------|-----------------|------------|-----------------------------------------|--------------------|--------------------|----------------------|----------------------------|--------|
| : 1a ka  | alvare     |                 |            | Laktationsnumme                         | r : 1              |                    |                      | Dagar sedan insemination : | 0      |
| : 5331   | 108        | Allmänt         |            |                                         |                    |                    |                      |                            |        |
| VSI      | Too        | Djurnummer      | : 827      | Föregående brunst                       |                    | 0                  | Föregående avelstjur | : Stan                     |        |
| vaij     | Ins        | Nuvarande lakta | tion : 1   | Foregaende insemi<br>Reproduktion statu | nation :           | 372<br>Inseminerad |                      | Diur 1 av 1                |        |
| tetsoraf | Aktivite   | Lunanonouugui   |            | reproduction of all                     |                    | Insentiterau       |                      |                            | rsikt  |
|          |            | Historia        |            |                                         | Insemination       |                    |                      |                            |        |
|          | Ras        | Lakt.nr         | Ins. datum | Anmärkningar                            | Inseminerings typ  |                    |                      |                            | 17     |
|          | 2.5.272    |                 | 03/05/2018 | AM                                      |                    | DIT AI             |                      |                            |        |
|          | Dräktighet |                 | 04/06/2018 |                                         |                    | Aveisijui          |                      |                            |        |
|          | Kaluamma   | 1               | 11/06/2019 |                                         |                    | Period             |                      |                            |        |
|          | Kalvannina | Ny              |            |                                         |                    | Embryoini          | aggning              |                            |        |
|          | Ras        |                 |            |                                         | Insemineningsdatum | 11/06/2019         |                      |                            |        |
| •        | Välj       |                 |            |                                         | Avelstjur          | Namn               | •                    | Välj                       |        |
| •        | Beskrivnin |                 |            |                                         | Namn avelstjur     | bilde<br>0.4507    |                      | Lagg till aveisijur        |        |
|          |            |                 |            |                                         | Loddning           | 120210             |                      |                            |        |
|          |            |                 |            |                                         | lauuning           | 120518             |                      |                            |        |
|          |            |                 |            |                                         | Person             | 7518               | •                    |                            |        |
|          |            |                 |            |                                         | Anmärkningar       |                    |                      |                            |        |
|          |            |                 |            |                                         |                    |                    | 1                    |                            |        |
|          |            |                 |            |                                         |                    |                    |                      |                            |        |
|          |            |                 |            |                                         |                    |                    |                      |                            |        |
|          |            |                 |            |                                         |                    |                    |                      |                            |        |
|          |            |                 |            |                                         |                    |                    |                      |                            |        |
|          |            |                 |            |                                         |                    |                    |                      |                            |        |
|          |            |                 |            |                                         |                    |                    |                      |                            |        |
|          |            |                 |            |                                         |                    |                    |                      |                            |        |
|          |            |                 |            |                                         |                    |                    |                      |                            |        |
|          | 3          |                 |            |                                         | -                  |                    | -                    |                            |        |
| _        |            |                 |            | Radera                                  |                    |                    | På                   | minnelse Spara Stäng       |        |
|          |            |                 |            |                                         |                    |                    |                      |                            |        |

\*Hur man skapar användaren visas i 2.e

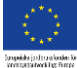

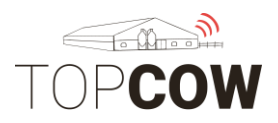

## 4.c Registrera försäljning

## Gå till "Djurkortet">"Överföringar". För att registrera djur som säljs till lv använder du "Typ→ Avgång"

| Allmänt     |                                 |               |                            |                         |                                      |        |          |
|-------------|---------------------------------|---------------|----------------------------|-------------------------|--------------------------------------|--------|----------|
| Upp<br>Ned  | Djurnumme<br>Grupp<br>Responder | er            | : 441(<br>: Äldr<br>: 5338 | (SABIN<br>e kor<br>3324 | IA)                                  |        |          |
| Nummer      | Ŧ                               |               | Välj                       |                         | Brunst                               | • U    | ltför    |
| Djurdata    | Djur utfodring                  | Mjölkkvalitet | sgraf                      | Akti                    | Handling<br>Överföringar<br>Kalvning | tation | Laktatio |
| Lägg till   | ko 441                          |               |                            |                         | Brunst                               |        |          |
| Nummer      | 441                             |               | 7                          | Ras                     | Dräktighetskontroll<br>Kastning      | (BW)   | •        |
|             | 522022.4                        |               |                            | Dräkt                   | Sinperiod                            |        |          |
| Responder   | 5338324                         |               |                            | Kalva                   | Behandling                           |        | •        |
| Födelsedatu | m 20/05/2011                    |               | 4                          | Dec                     | Hälsobehandlingar<br>Poäng           |        | Drecent  |
| Grupp       | Automatis                       | k 🔻           | 7                          | Hols                    | Påminnelse<br>Miölkinställningar     | •      | 100      |
| Plats       | Farm                            |               |                            | Rockri                  | Rutt                                 |        |          |

Då öppnas denna rutan. Klicka i den överföring du vill göra. Fyll i Typ, Orsak, Destination och Datum. Spara.

| : 223(                    | STJÄRNA)                                                                                     |                                                                      | Ka             | alvnings                             | datum : 27/08/                                                                           | 2018                                                                                                    |                               | Reproduktion status           |
|---------------------------|----------------------------------------------------------------------------------------------|----------------------------------------------------------------------|----------------|--------------------------------------|------------------------------------------------------------------------------------------|----------------------------------------------------------------------------------------------------|-------------------------------|-------------------------------|
| : Milk                    | 6 times a d                                                                                  | Allmänt                                                              | La             | aktations                            | nummer : 5                                                                               |                                                                                                    |                               |                               |
| : 5338<br>Välj<br>etsgraf | 368<br>Öve<br>Aktivite                                                                       | Djurnummer : 223<br>Nuvarande laktation : 5<br>Laktationsdagar : 288 |                | Köttse<br>Status<br>mjölks<br>Förvän | paration status : Ingen<br>kõttsepara<br>Ingen<br>eparation mjölksepar<br>tad kalvning : | ation<br>ation                                                                                                    | Ålder                         | : <b>07.06</b><br>Djur 1 av 1 |
|                           |                                                                                              | Historia                                                             |                |                                      | Överföra                                                                                 |                                                                                                    |                               |                               |
|                           | Ras<br>Dräktighet<br>Kalvamma<br>Ras<br>Holstein<br>Beskrivnin<br>SKA EJ<br>SEMINE<br>IIIIII | Överföringsdatum<br>03/07/2013<br>Ny                                 | Typ<br>Ankomst |                                      | Typ<br>Orsak<br>Ursprung / Destination<br>Överföringsdatum<br>Anmärkningar               | Födelse Ankomst In från bete Dödfödd Andring besättnin Okand Okand Gammal Ta bort ung kalv Köttras Ben och klövar Utfödring Inkalvningsproblem Juverhälsoproblem Varig sjukdom Lag produktion Klassificering Mjölkflöde Export Annan orsak | Avgång Död Ut till bete Slakt |                               |
|                           |                                                                                              |                                                                      |                |                                      |                                                                                          |                                                                                                    |                               | Spara Stäng                   |

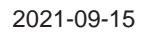

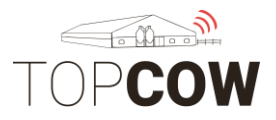

#### 4.d Registrera såld till slakt och hemslakt Gå till "Djurkortet">"Överföringar". För att registrera djur som säljs till slakt använder du "Typ→ Slakt"

| Tän         | k på att ni n                   | nåste ange      | e orsak                         | när ni utrappo                       | orterar. |                |
|-------------|---------------------------------|-----------------|---------------------------------|--------------------------------------|----------|----------------|
| Allmänt     |                                 |                 |                                 |                                      |          |                |
| Upp<br>Ned  | Djurnumme<br>Grupp<br>Responder | er :<br>:       | 441(SAB<br>Äldre kor<br>5338324 | INA)                                 |          |                |
| Nummer      | •                               |                 | /älj                            | Brunst                               | • U      | tför           |
| Djurdata    | Djur utfodring                  | Mjölkkvalitetse | graf Al                         | Handling<br>Överföringar<br>Kalvning | tation   | Laktatic       |
| Lägg till   | ko 441                          |                 |                                 | Brunst                               |          |                |
| Nummer      | 441                             | ]               | Ras                             | Dräktighetskontroll<br>Kastning      | (BW)     | ¥              |
| Responder   | 5338324                         |                 | Drä                             | kti Sinperiod<br>Mjölkseparation     |          |                |
| Födelsedatu | m 20/05/201                     | 1               | Kalv                            | al Behandling<br>Hälsobehandlingar   |          | •              |
| Grupp       | Automatis                       | ik 🔻            | Ras                             | Påminnelse<br>Mjölkinställningar     | •        | Procent<br>100 |
| Plats       | Farm                            |                 | Rec                             | Rutt                                 |          |                |

Då öppnas denna rutan. Klicka i den överföring du vill göra. Fyll i Typ, Orsak, Destination och Datum. Spara.

| Allmänt                                                              |                                              |                                                                                                    |                                                                                                    |                                        | 5      |
|----------------------------------------------------------------------|----------------------------------------------|----------------------------------------------------------------------------------------------------|----------------------------------------------------------------------------------------------------|----------------------------------------|--------|
| Djurnummer : 738<br>Nuvarande laktation : 1<br>Laktationsdagar : 279 | Kötts:<br>status<br>Statu:<br>mjölk<br>Förvä | eparation . Ingen<br>s 'köttseparat<br>s . Ingen<br>separation 'mjölkseparat<br>ntad kalvning '27/01/201 | tion Åld<br>tion                                                                                          | er : 02.09                             | av 1   |
| Historia                                                             | 10/14                                        | Överföra                                                                                                 |                                                                                                    | Djui 1                                 | dv 1   |
| Överföringsdatum<br>06/01/2016 Fc<br>Ny                              | Typ<br>ödelse                                | Orsak [<br>Ursprung / Destination [<br>Överföringsdatum Anmärkningar                                     | Födelse Ankomst<br>Ankomst<br>Dödfödd<br>Andring besättning<br>Legs and feet<br>KLS Ugglarp<br>25/10/2018 | Avgång<br>Dod<br>Ut till bete<br>Slakt |        |
|                                                                      |                                              |                                                                                                    |                                                                                                    | Spar                                   | a Stän |

För att registrera hemslakt väljer ni "typ $\rightarrow$  Slakt" och anger ert eget SEnummer som destination.

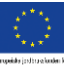

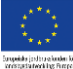

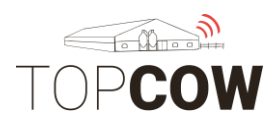

## 4.e Registrera dödhändelse

Gå till "Djurkortet">"Överföringar". För att registrera djur som "död" finns olika alternativ.

| Allmänt     |                                  |                 |                                   |                                                 |                 |
|-------------|----------------------------------|-----------------|-----------------------------------|-------------------------------------------------|-----------------|
| Upp<br>Ned  | Djurnummer<br>Grupp<br>Responder | :               | 441(SABIN<br>Äldre kor<br>5338324 | NA)                                             |                 |
| Nummer      | •                                | V               | /älj                              | Brunst                                          | ▼ Utför         |
| Djurdata    | Djur utfodring                   | Mjölkkvalitetsg | jraf Akt                          | Handling<br>Överföringar<br>Kalvning            | tation Laktatio |
| Lägg till   | ko 441                           |                 |                                   | Brunst                                          |                 |
| Nummer      | 441                              |                 | Ras                               | Insemination<br>Dräktighetskontroll<br>Kastning | (BW) 🔻          |
| Responder   | 5338324                          |                 | Dräkt                             | i Sinperiod<br>Miölkseparation                  |                 |
| Födelsedatu | m 20/05/2011                     |                 | Kalva                             | Behandling<br>Hälsobehandlingar                 | ▼               |
| Grupp       | Automatisk                       |                 | Ras<br>Hols                       | Poäng<br>Påminnelse<br>Mjölkinställningar       | Procent<br>100  |
| Plats       | Farm                             |                 | Rockr                             | Rutt                                            |                 |

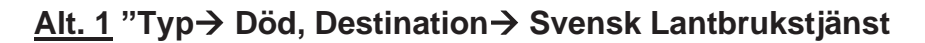

=

| Allmänt               | Lakta   | tionsnummer : 1                         |                              |              | Förväntad kalvning |
|-----------------------|---------|-----------------------------------------|------------------------------|--------------|--------------------|
| Djurnummer : 822      | 2       | Köttseparation status :<br>Status       | 21/12/2019<br>Igen           | Ålder        | : 03.01            |
| Laktationsdagar : 270 | )       | mjölkseparation m<br>Förväntad kalvning | jõlkseparation<br>28/09/2020 |              | Djur 1 av 1        |
| Historia              |         | Överföra                                |                              |              |                    |
| Överföringsdatum      | Тур     | Тур                                     | Födelse                      | Avgång       |                    |
| 01/02/2017            | Födelse |                                         | In från bete                 | Ut till bete |                    |
| Ny Ny                 |         |                                         | Dödfödd                      | Slakt        |                    |
| a                     |         |                                         | Ändring besätt               | ning         |                    |
|                       |         | Orsak                                   | okänd                        | •            |                    |
|                       |         | Ursprung / Dest                         | Svensk lantbrukstj           | jänst 🔻      |                    |
|                       |         | Överföringsdatu                         | im 12/03/2020                |              |                    |
|                       |         | Anmärkningar                            |                              |              |                    |
| 0                     |         |                                         |                              |              |                    |
|                       |         |                                         |                              |              |                    |
|                       |         |                                         |                              |              |                    |
|                       |         |                                         |                              |              |                    |
|                       |         |                                         |                              |              |                    |
|                       |         |                                         |                              |              |                    |
|                       |         |                                         |                              |              |                    |
|                       |         |                                         |                              |              |                    |
|                       |         | ] [                                     |                              |              | Spara Stäng        |
|                       |         |                                         |                              |              |                    |

\*Vid händelsen "Död" auto genereras "Kod 50-Övrig Orsak", då det inte är möjligt att välja orsak ifrån listan på den typen av händelse i T4C.

## Avlivad/ självdöd, destruktion. Biorsak, 50-Övrig orsak

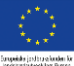

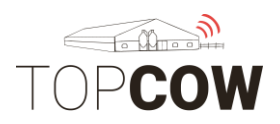

## Vill man ange en mer specifik kod på en "dödhändelse" kan man rapportera antingen:

## <u>Alt 2</u> "Typ $\rightarrow$ Avgång, Destination $\rightarrow$ Svensk Lantbrukstjänst $\rightarrow$ Orsak

| Laktation                                                                       | isnummer : 1                                                                                                    |                                           | Förväntad kalvning                                                                                             |
|---------------------------------------------------------------------------------|----------------------------------------------------------------------------------------------------|-------------------------------------------|----------------------------------------------------------------------------------------------------|
| Allmänt<br>Djurnummer : 822<br>Nuvarande laktation : 1<br>Laktationsdagar : 270 | Köttseparation status : 21/12/2019<br>Status                                                                                                    | Ålder                                     | : 03.01<br>Djur 1 av 1 —                                                                                       |
| e<br>Historia                                                                   | Överföra                                                                                                    |                                           | in and the second second second second second second second second second second second second second second s |
| Historia<br>Överföringsdatum Typ<br>01/02/2017 Födelse<br>Ny                    | Overtöra       Typ     Födelse       Ankomst     In från bete       Dödfödd     Ändring bes       Orsak     Fertilitet       Ursprung / Destination     Svensk lantbruk       Överföringsdatum     12/03/2020 | Avgång     Död     Ut till bete     Slakt |                                                                                                    |
|                                                                                 |                                                                                                    |                                           | Spara Stäng                                                                                                    |
|                                                                                 |                                                                                                    |                                           | opena                                                                                                    |

## Avlivad/ självdöd, destruktion, "vald orsak"

=

## <u>Alt 3</u> "Typ→Avgång, Destination→ Eget SE-nummer→ Orsak

=

Avlivad/ självdöd, ej destruktion, "vald orsak"

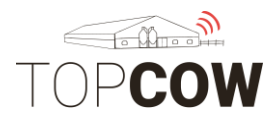

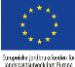

## <u>Alt. 4</u> "Typ→ Död Destination→ Eget SE-nummer→

=

## Avlivad/ självdöd, ej destruktion, 50 övrig orsak

|                                                  | Laktationsn | ummer : 1                                                       | Förväntad kal | vning : |
|--------------------------------------------------|-------------|-----------------------------------------------------------------|---------------|---------|
| Allmänt<br>Djurnummer : 822                      | н           | (öttseparation status ∶ 21/12/2019                              | Âlder : 03.01 | :       |
| Nuvarande laktation : 1<br>Laktationsdagar : 270 | s<br>n<br>F | njölkseparation mjölkseparation<br>örväntad kalvning 28/09/2020 | Djur 1 a      | av 1    |
| Historia                                         |             | Överföra                                                        |               | 1       |
| Överföringsdatum                                 | Тур         | Typ Födelse                                                     | Avgång        |         |
| 01/02/2017                                       | Födelse     | Ankomst                                                         | C Dod         |         |
| Ny                                               |             |                                                                 | Ot till bete  |         |
| a                                                |             | Andring bosätte                                                 |               |         |
|                                                  |             | Orsak okänd                                                     | T             |         |
|                                                  |             | Ursprung / Destination Appedabl                                 | <b>T</b>      |         |
|                                                  |             | Överföringsdatum 12/03/2020                                     |               |         |
| g                                                |             | Anmärkningar                                                    |               |         |
| -                                                |             |                                                                 |               |         |
| n                                                |             |                                                                 |               |         |
|                                                  |             |                                                                 |               |         |
|                                                  |             |                                                                 |               |         |
|                                                  |             |                                                                 |               |         |
|                                                  |             |                                                                 |               |         |
|                                                  |             |                                                                 |               |         |
|                                                  |             |                                                                 |               |         |
|                                                  |             |                                                                 |               |         |
|                                                  |             |                                                                 |               |         |
|                                                  |             |                                                                 |               |         |
|                                                  |             |                                                                 |               |         |
|                                                  |             |                                                                 |               |         |
|                                                  |             |                                                                 | Spara         | Stäng   |

\*Vid händelsen "Död" auto genereras "Kod 50-Övrig Orsak", då det inte är möjlig att välja orsak ifrån listan på den typen av händelse i T4C.

<u>Alt. 5</u> Gå in på TopCow.se för att registrera händelsen under "Registreringar" för att få en full kodlista, samt kunna ange två bi-orsaker.

| TOPCOW                 | Skånesemin 🗸 🛛 🛛 🖌   | ıställningar Djur Pre | numerationer Organisation Rapport    | er Registreringar                                    |                          |                         |                             | \$ 2        |
|------------------------|----------------------|-----------------------|--------------------------------------|------------------------------------------------------|--------------------------|-------------------------|-----------------------------|-------------|
| 422 Seminrapport       | t 806 Betäckningsrap | port 814 Kalvningar   | 814 Utgångna djur 🛛 814 Inköpta djur | 815 Vägning/Mätning Tillfälligt Ute Tillfälligt Inne |                          |                         |                             |             |
| Besättning             | 42815 - JÖNSSON PE   | R-ÁKE                 | •                                    |                                                      |                          |                         |                             | Spara       |
| Djur                   |                      | Djurets kön           | Utgångsdatum                         | Såld till SE-nummer                                  | Huvudsaklig utgångsorsak | Utgångsorsak, biorsak 1 | Utgångsorsak, biorsak 2     | 4<br>V<br>0 |
| 822 - Lilja 4 - SE0420 | 181508223 •          | Hondjur               | 2020-03-06                           |                                                      | 51 - Självdöd destr. anl | 2 - Nedsatt fruktsamhet | ♥ B - Förlossningssvårighet | • + *       |

\*Se Bilaga "TopCow webinmatning" för instruktion.

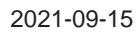

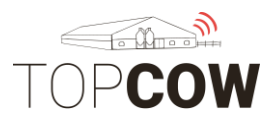

#### 4.d Matchning av utgångkoder

Koderna i T4C är inte en exakt motsvarighet till den kodlistan som anges av Växa. Nedan är en lista på hur koderna är matchade för att motsvara varandra:

| Svenska            | Engelska              | Motsvarighet                                |
|--------------------|-----------------------|---------------------------------------------|
| Okänd              | Unknown               | 50 Övrig utgångsorsak                       |
| Gammal             | Old                   | 12 Hög ålder                                |
| Ta bort ung kav    | Remove<br>young calf  | 11 Kastning                                 |
| Köttras            | Beef                  | 50 Övrig utgångsorsak                       |
| Ben och klövar     | Legs and feet         | 8 Klövsjukdom                               |
| Utfodring          | Feeding               | 16 Ämnesoms.sjukdom/<br>acetonemi/foderleda |
| Inkalvningsproblem | Freshning<br>problems | 6 Förlossningssvårigheter                   |
| Juverhälsoproblem  | Udder<br>problems     | 35- Hög cellhalt                            |
| Fertlitiet         | Fertility             | 2 Nedsatt fruktsamhet                       |
| Övrig sjukdom      | Other<br>diseases     | 17 Annan sjukdom                            |
| Låg produktion     | Low<br>production     | 13 Låg avkastning                           |
| Klassificering     | classification        | 50 Övrig utgångsorsak                       |
| Mjölkflöde         | Milkspeed             | 19 Svårmjölkad nedsläpp                     |
| Export             | Export                | 50 Övrig utgånsorsak                        |
| Annan orsak        | Other                 | 50 Övrig utgångsorsak                       |

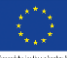

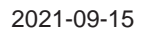

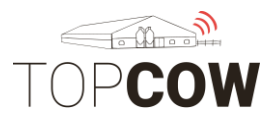

## 4.<u>g Registrera/ skapa nytt djur</u>

För att registrera ett nytt djur, Gå till "Införd data  $\rightarrow$  Daglig data $\rightarrow$  Kokort". Klicka på "lägg till" i nv. hörn för att fylla i djurets uppgifter.

| Väli åtgärd                       | Kokort                                                                                                    |                                                                                                    |                                                                                                    |                                                                                                    |                                                                                                    |                                                                                                    |                                                                                                    |
|-----------------------------------|----------------------------------------------------------------------------------------------------|----------------------------------------------------------------------------------------------------|----------------------------------------------------------------------------------------------------|----------------------------------------------------------------------------------------------------|----------------------------------------------------------------------------------------------------|----------------------------------------------------------------------------------------------------|----------------------------------------------------------------------------------------------------|
| Kokort                            | Djur nr                                                                                                    | Responder                                                                                                    | Namn                                                                                                    | Grupp                                                                                                    | SE-nummer                                                                                                    | Närvarande                                                                                                    |                                                                                                    |
| Overtöringar (67)<br>Kalvning (4) |                                                                                                    |                                                                                                    |                                                                                                    | Alla                                                                                                    |                                                                                                    | Ja                                                                                                    | Sök                                                                                                    |
| Brunst (28)                       | 0                                                                                                    |                                                                                                    |                                                                                                    | 99) Tjurar                                                                                                    |                                                                                                    | 2                                                                                                    | 3                                                                                                    |
| Insemination (25)                 | 362                                                                                                    | 5331152                                                                                                    |                                                                                                    | 3) Äldre kor                                                                                                    | SE 04281503620                                                                                                    | 1                                                                                                    | 1                                                                                                    |
| Dräktighetskontroll (11)          | 485                                                                                                    | 5330956                                                                                                    | ESTER                                                                                                    | 3) Äldre kor                                                                                                    | SE 04281504859                                                                                                    | 2                                                                                                    | 3                                                                                                    |
| Kastning (0)                      | 488                                                                                                    | 5330922                                                                                                    | LILJA 2                                                                                                    | 3) Äldre kor                                                                                                    | SE 04281504883                                                                                                    |                                                                                                    | 3                                                                                                    |
| Sinperiod (3)                     | 498                                                                                                    | 5330934                                                                                                    | Stjärna 1                                                                                                    | 3) Äldre kor                                                                                                    | SE 04281504982                                                                                                    | 2                                                                                                    | 3                                                                                                    |
| Mjölkseparation (7)               | 502                                                                                                    | 5338421                                                                                                    | LUCIA 3                                                                                                    | 5) Milk 6 times a day                                                                                                    | SE 04281505021                                                                                                    | 1                                                                                                    | 1                                                                                                    |
| Behandling (13)                   | 503                                                                                                    | 5331094                                                                                                    | LONG BRITT                                                                                                    | 5) Milk 6 times a day                                                                                                    | SE 04281505039                                                                                                    | 1                                                                                                    | 3                                                                                                    |
| Haisobenandlinguppgirter (7)      | 505                                                                                                    | 5333986                                                                                                    |                                                                                                    | 5) Milk 6 times a day                                                                                                    | SE 04281505054                                                                                                    | 9                                                                                                    | <b></b>                                                                                                    |
| Poang                             | 540                                                                                                    | 2010170                                                                                                    |                                                                                                    | AL X 1411 1111                                                                                                    | 05.000000000                                                                                                    |                                                                                                    |                                                                                                    |
|                                   |                                                                                                    |                                                                                                    |                                                                                                    |                                                                                                    | × 1                                                                                                    | (                                                                                                    |                                                                                                    |
|                                   |                                                                                                    |                                                                                                    |                                                                                                    |                                                                                                    |                                                                                                    |                                                                                                    |                                                                                                    |
|                                   | Vall Afrihard<br>Kokort<br>Voerforinger (67)<br>Kalvining (4)<br>Brunst (28)<br>Interemination (25)<br>Dräcksjohetskontroll (11)<br>Kastning (0)<br>Singeriod (3)<br>Mplikesparation (7)<br>Behandling (13)<br>Hälsobehandlinguppgifter (7)<br>Poäng | VBI Atribat         Kokort           Kokort         Djur nr           Overföringar (67)         0           Kalkving (4)         0           Internination (25)         362           Dräktighetskontroll (11)         485           Kashning (0)         486           Singeriod (3)         486           Mplikseparation (7)         502           Behandling (13)         503           Halsobehandlingupgrifter (7)         505 | Value         Kokort           Kokort         Djur nr         Responder           Voerforinger (67)         0 | Value         Kokort           Kokort         Djur nr         Responder         Namn           Overföringra (67)         0 | Value         Kokort         Kokort           Kokort         Djur nr         Responder         Namn         Grupp           Voerforingar (67)         Djur nr         Responder         Namn         Grupp           Kaking (4)         0         Status         99 Tjurar         •         •         •         •         •         •         •         •         •         •         •         •         •         •         •         •         •         •         •         •         •         •         •         •         •         •         •         •         •         •         •         •         •         •         •         •         •         •         •         •         •         •         •         •         •         •         •         •         •         •         •         •         •         •         •         •         •         •         •         •         •         •         •         •         •         •         •         •         •         •         •         •         •         •         •         •         •         •         •         •         •         • <td>Value         Kokort           Kokort         Durn r         Responder         Namn         Grupp         SE-nummer           Kokort         Durn r         Responder         Namn         Grupp         SE-nummer           Kokort         Dir dr         Responder         Namn         Grupp         SE-nummer           Kaking (a)         0         Ala                Intermination (25)         522         S331152         0) Aidre kor         SE 04281504859                                                                        <td>Value         Kokort           Kokort         Durn r         Responder         Namn         Grupp         SE-nummer         Narvarande           Kokort         Durn r         Responder         Namn         Grupp         SE-nummer         Narvarande           Skikning (a)         0         Image: Second Second S</td></td> | Value         Kokort           Kokort         Durn r         Responder         Namn         Grupp         SE-nummer           Kokort         Durn r         Responder         Namn         Grupp         SE-nummer           Kokort         Dir dr         Responder         Namn         Grupp         SE-nummer           Kaking (a)         0         Ala                Intermination (25)         522         S331152         0) Aidre kor         SE 04281504859 <td>Value         Kokort           Kokort         Durn r         Responder         Namn         Grupp         SE-nummer         Narvarande           Kokort         Durn r         Responder         Namn         Grupp         SE-nummer         Narvarande           Skikning (a)         0         Image: Second Second S</td> | Value         Kokort           Kokort         Durn r         Responder         Namn         Grupp         SE-nummer         Narvarande           Kokort         Durn r         Responder         Namn         Grupp         SE-nummer         Narvarande           Skikning (a)         0         Image: Second Second S |

Oavsett om det är en ko eller tjur du lägger in så pekar pilarna på det som är absolut viktigast att fylla i. SE nummer skrivs med "SE" före och 6 siffror i besättningsnumret, 4 siffor i löpnumret, såhär: **SE 09876556781** 

#### Om inte kontrollsiffran anges kommer den att automatiskt räknas ut i TopCow innan informationen sänds vidare till CDB.

|                      | Lägg till ko       |                     |                  |                    |         |
|----------------------|--------------------|---------------------|------------------|--------------------|---------|
| Iem 😵                |                    |                     | Ras              | Svart och vit (BW) | ¥       |
| 0                    | Nummer             | 5678                | Dräktighet       |                    |         |
| 軙 Införd data        | Responder          |                     | Kalvamma         |                    | T       |
| Daglig data          | Födelsedatum       | 28/12/2017          |                  |                    | Procent |
| Grupper              | Grupp              | Automatisk 🔻        | Holstein (HO)    | •                  | 100 • % |
| Bibliotek            | Plats              | Farm                | Beskrivning      |                    |         |
| Inställningar        | Märke              | okänd 🔻             | Avelstjur fra    | in Lunden          |         |
| Analys/Rapporter     | Behâll             | 🖲 Ja 🔍 Nej          |                  |                    | 1       |
|                      | Kön                | 🖲 Handjur 🗌 Hondjur | För in           | •                  |         |
| Datautbyte           | Namn               | NILS                | Överföringsdatum | 25/10/2018         |         |
| . Nonfiguration      | SE-Nummer          | SE 09876556781      | Kalvningsdatum   |                    |         |
| <b>Noninguration</b> | Använd som avelstj | ur 🖲 Ja 🔵 Nej       | Lakt. nr.        |                    |         |
| Service              | SE-Nummer fader    | SE 01234545762      |                  |                    | ]       |
|                      | Fader nr (namn)    |                     |                  |                    |         |
| Din guide            | SE-Nummer moder    | SE 0123657033       |                  |                    |         |
|                      | Moder nr (namn)    |                     |                  |                    |         |
|                      |                    |                     |                  |                    |         |

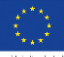

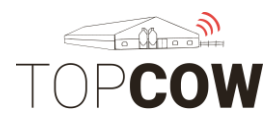

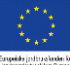

## 4.h Registrera inköp

För att registrera inköp gå till

"Införd data"→ "Daglig data"→ "Batch Överföring".

|                                       | LELY T4C - Time for Cow                                           | 5                         |                     |                              |
|---------------------------------------|-------------------------------------------------------------------|---------------------------|---------------------|------------------------------|
|                                       | Välj åtgärd                                                       | Allmän indata             |                     |                              |
| Skriv in text/nummer                  | Kokort<br>Överföringar (48)<br>Kalvning (0)                       | Grupp<br>Överföringsdatum | Automatisk          | Ursprung / Destination okänd |
| Hem Hem                               | Brunst (20)<br>Insemination (27)                                  | Batch Överför<br>Nummer   | ing<br>Responder nr | SE-nummer                    |
| Daglig data                           | Dräktighetskontroll (9)<br>Kastning (0)                           |                           |                     | SE                           |
| Grupper<br>Bibliotek<br>Inställningar | Mjölkseparation (4)<br>Behandling (19)                            |                           |                     |                              |
| Analys/Rapporter                      | Hälsobehandlinguppgifter (6)<br>Poäng                             |                           |                     |                              |
| Datautbyte                            | Påminnelse (0)<br>Mjölkinställningar (34)                         |                           |                     |                              |
| Konfiguration                         | Fast utfodring (2)<br>Rutt (9)                                    |                           |                     |                              |
| Service                               | Batch Responder<br>Batch Överföring                               |                           |                     |                              |
| (j) Din guide                         | Batch Kontroll Draktighet (9)<br>Batch Poäng<br>Batch Mjölkprover |                           |                     |                              |

Fyll sedan i:

- Nummer
- SE- nummer
- Födelsedatum
- Ursprung/ destination
- Orsak

Korrekt format på SE- nummer: SE 01234517173.

Vid registrering av inköpta djur måste kontrollsiffran anges!

\*Instruktion på hur man skapar kontakter finns under 2.d

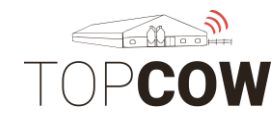

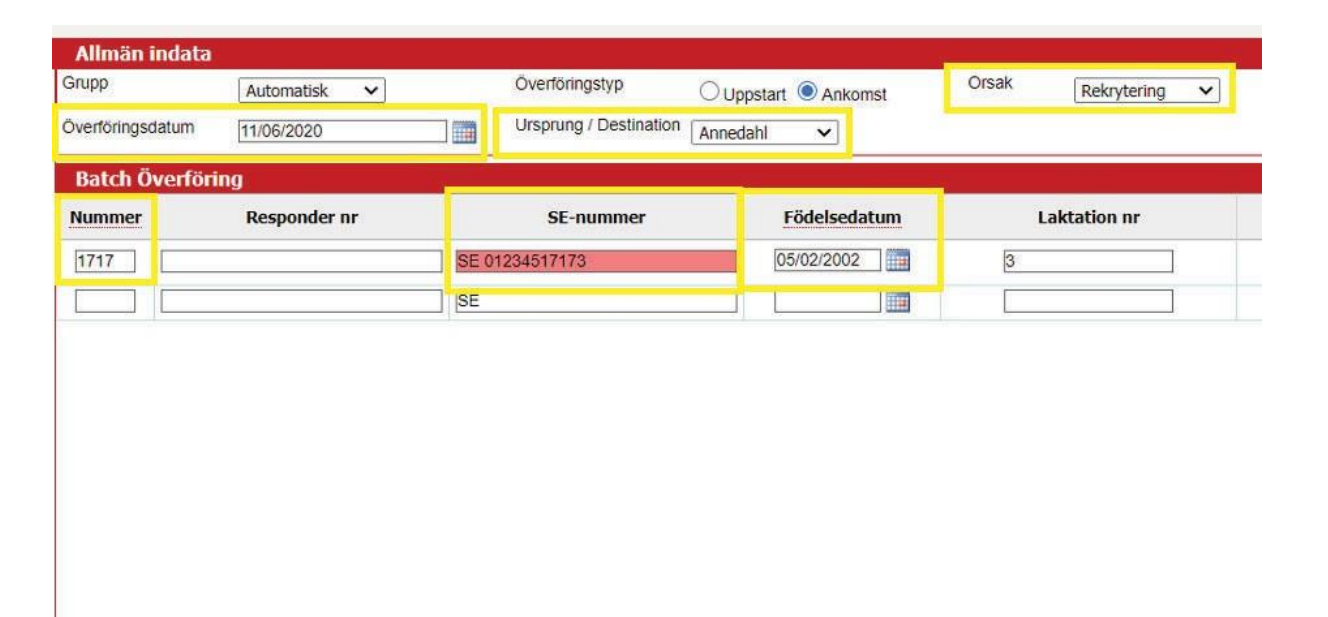

#### 4.i Registrera dräktighetsundersökning

Om du dräktighets undersöker själv, knyt undersökningen då till ditt eget tjänstemannanummer. <u>Om du har en husdjurtekniker eller veterinär till att</u> <u>dräktighetsundersöka så kommer hen själv rapportera in dräktigheterna</u>. Då kan du registrera dräktighetsstatusar utan tjänstemannanummer. Du får gärna skapa användare knutna till deras tjänstemannanummer också, men det är valfritt.

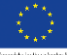

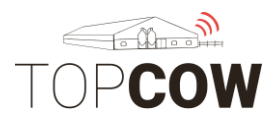

## 5. Skapa behandlingsplaner i T4C

Se bilderna nedan för vart i programmet ni kan skapa behandlingsplanerna, samt vilka fält som behöver fyllas i. För närmare beskrivning, kontakta er servicetekniker eller Skånesemin.

| Nammedia         Nam Netgeri         Nam varuinity         Akiv         Akiv           1starburner         Information         Information                                                                                                    |                   |               |               |                         |          |          |           |
|----------------------------------------------------------------------------------------------------|-------------------|---------------|---------------|-------------------------|----------|----------|-----------|
| Antiocida         Iala         Sek           Henne         Penovet         Antiocida         Engemycin         If         If <tdif< td="">         If         If         If         If         If         If         If         If         If         If         If         If         If         If         If         If         If         If         If         If         If         If         If         If         If</tdif<>                                                                                                    |                   | Namn medicin  | Namn kategori | Namn varumärke          | Aktiv    |          |           |
| Henn         Ponovet         Antibolika         Composition         Composition <thcompositintera composition<="" th="">         Compositiontera comp</thcompositintera>                                                                                                    | xt/nummer         |               | Alla          |                         | Ala      | Sök      | Visa alla |
| Premu         Engenych Method         Albödkä         Engenych Vert Intervel         Momenti         Momenti           Morderia         Normerian         Pasaber         Sander         Momenti         Momenti         Momeni                                                                                                    | Ham               | Penovet       | Antibiotika   |                         | 2        | 1        | .*        |
| Inford data         Normetin         Passler         Image: Composition of the composition of the composition of th | Hem               | Engemycin     | Antibiotika   | Engemycin Vet, Intervet | 2<br>2   |          |           |
| Instruction         Attobility         Attobility         Initial         Initial           Bayin         Attobility         Attobility         Attobility         Initial         Initial           Bayin         Attobility         Attobility         Attobility         Initial         Initial           Bayin         Scaladin         Balganing         Balganing         Initial         Initial         Initial           AnalyyRaporter         Urapen         Attobility         Attobility         Initial         Initial<                                                                                                    | Införd data       | Noromectin    | Parasiter     |                         | Ø        | 1        |           |
| data         Bytif         Atblokia         Import         Import           ex         Schackin         Sinkgoring         Import         Import                                                                                                    |                   | Erythrocine   | Antibiotika   |                         | Ø        |          |           |
| Product         Stadgarding         Stadgarding         <                                                                                                    | data              | Baytril       | Antibiotika   |                         | 2        | <b>a</b> |           |
| Initial         Medicineting         Medicineting         Image         Image <thimage< th="">         Image         Image<!--</td--><td>er<br/>tek</td><td>Siccalactin</td><td>Sinläggning</td><td></td><td>2</td><td><b></b></td><td></td></thimage<>                                                                                                    | er<br>tek         | Siccalactin   | Sinläggning   |                         | 2        | <b></b>  |           |
| AnlayRapporter         Ulrapen         Antiobla         Imagen         Antiobla         Imagen         Imagenn         Imagen         Imagenn                                                                                                    | ningar            | Metacam       | Medicinering  |                         |          | 1        |           |
| Analysis         Medicineting         Image         Image                                                                                                    | Applus (Dappostor | Ultrapen      | Antibiotika   |                         | 2        | 1        | <b>#</b>  |
| Datatybye         Becopiex         Valaminer         Image: Comparison of the comparison of the comparison | Analys/Rapporter  | Dinalgen      | Medicinering  |                         |          | 1        |           |
| Valign         Alman         Iman         Iman                                                                                                    | Datautbyte        | Becopiex      | Vitaminer     |                         | <b>X</b> | 3        |           |
| Konfiguration         Jelomin         Anticipida         Anticipida         Immore         Immore                                                                                                    |                   | Vetaglin      | Almän         |                         | 2        | 2        | <b>*</b>  |
| Dinolysic         Hormoner         Image         Image                                                                                                    | Konfiguration     | Biotrim       | Antibiotika   |                         | <b>Ø</b> | 2        | <b></b>   |
| Service         finallyin         Medicineting         Image: Comparison of the image: Comparison of the image: Compariso | Constant Inc.     | Dinolytic     | Hormoner      |                         | 2        | 3        | <b>#</b>  |
| Din guide         Estimation         Homoser         prostaglandin         Image: Control of the state of the state          | Service           | finadyn       | Medicinering  |                         |          | 3        | <b></b>   |
| Carepen         Spenkanal         Benzylpencilin         Image: Carepencilin and and and and and and and and and an                                                                                                    | Din quide         | Estrumat      | Hormoner      | prostaglandin           | 2        | 2        | <b>#</b>  |
| Bovilis Vaccinering 😪 📝                                                                                                    |                   | Carepen       | Spenkanal     | Benzylpenicillin        | 8        | 3        | 3         |
|                                                                                                    |                   | Bovills       | Vaccinering   |                         | 8        | 3        | <b>*</b>  |
| Blaze Parasiter 😪 📝                                                                                                    |                   | Blaze         | Parasiter     |                         | 2        | 3        | 3         |
| Receptal Hormoner Section 1                                                                                                    |                   | Receptal      | Hormoner      |                         |          |          | <b>*</b>  |
| Benestermyclin Spenkanal Boehrlinger Ingelheim <table-cell></table-cell>                                                                                                    |                   | Benestermycin | Spenkanal     | Boehringer Ingelheim    | 8        | 3        | <b>#</b>  |
| Hippotrim Antibiotika 😪 📝                                                                                                    |                   | Hippotrim     | Antibiotika   |                         |          | 1        | <b>*</b>  |
| Ulrasan Vitaminer <table-cell> 🖉</table-cell>                                                                                                    |                   | Ultrasan      | Vitaminer     |                         | ×        |          | <b>#</b>  |

1

Ľ

Lägg til

|             |                  |                |                   |            |                 |           |           |                   |  | 16-52 |
|-------------|------------------|----------------|-------------------|------------|-----------------|-----------|-----------|-------------------|--|-------|
|             |                  |                |                   |            |                 |           |           |                   |  |       |
| - 1         |                  | LELY T4C       | - Time for C      | `ows       |                 |           | 1         |                   |  |       |
|             |                  | Avelstjurar    | Kontakter         | Märken     | Fodertyper      | Mediciner | Sjukdomar | Behandlingsplaner |  |       |
|             |                  | Redigera n     | nedicin           |            |                 |           |           |                   |  |       |
|             |                  | Namn medicin   |                   | Engemyci   | n               | 7         |           |                   |  |       |
| Skriv in te | xt/nummer        | Kategori medi  | cin               | Antibiotik | a               | -         |           |                   |  |       |
|             |                  | Varumärke      |                   | Engemyci   | n Vet, Intervet |           |           |                   |  |       |
|             | Hem              | Undanhållet kö | ött               | 21         |                 | Dag       | •         |                   |  |       |
|             |                  | Undanhållen n  | njölk             | 7          |                 | Dag       | •         |                   |  |       |
| LĴ          | Införd data      | Förvaringsdag  | ar                |            |                 |           |           |                   |  |       |
| Dagli       | a data           | Registreringsk | od                |            |                 |           |           |                   |  |       |
| Grup        | per              | Aktiv          | a habaa dia sadaa | ● Ja ○     | Nej             |           |           |                   |  |       |
| Biblic      | otek             | Antal behandli | ra benandlingsdo  | s 50.00    |                 |           | •         |                   |  |       |
| Instä       | llningar         | Intervall      | ngai              | 9          |                 | Dag       | •         |                   |  |       |
| Ŀ           | Analys/Rapporter | Administration | sväg              | Intramus   | kulärt          | /         | -         |                   |  |       |
|             |                  |                |                   |            |                 |           |           |                   |  |       |
| L₿          | Datautbyte       |                |                   |            |                 |           |           |                   |  |       |
|             | Kapfiguration    |                |                   |            |                 |           |           |                   |  |       |
| Q.          | Koninguración    |                |                   |            |                 |           |           |                   |  |       |
| ¥           | Service          |                |                   |            |                 |           |           |                   |  |       |
| ~           |                  |                |                   |            |                 |           |           |                   |  |       |
| (i)         | Din guide        |                |                   |            |                 |           |           |                   |  |       |
|             |                  |                |                   |            |                 |           |           |                   |  |       |
|             |                  |                |                   |            |                 |           |           |                   |  |       |
|             |                  |                |                   |            |                 |           |           |                   |  |       |
|             |                  |                |                   |            |                 |           |           |                   |  |       |
|             |                  |                |                   |            |                 |           |           |                   |  |       |
|             |                  | 1              |                   |            |                 |           |           |                   |  |       |

Skapa behandlingsplaner i T4C

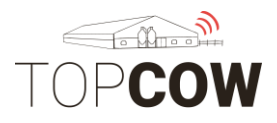

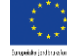

| Stea             | 1 |
|------------------|---|
| <b>U</b> . U . M |   |

|                                                    | Avelstjurar Kontakter Märken Fodertyper | Mediciner Sjukdomar Behandlingsplaner    |                                                                   |        |         |           |
|----------------------------------------------------|-----------------------------------------|------------------------------------------|-------------------------------------------------------------------|--------|---------|-----------|
|                                                    | Namn                                    | Sjukdomsnamn                             | Råd                                                               | Aktiv  |         | 1         |
| text/nummer                                        |                                         |                                          |                                                                   | Alla 🔻 | Sök     | Visa all  |
| Hem                                                | Mastit                                  | Akut mastit (mastitis catarmalis acuta)  | skiij av kon med rutt i 5 dagar, behandla med 50ml penovet, separ | 2      | đ       |           |
|                                                    | Framkalla brunst.                       | Övriga fertilitetsstörningar             | ere rifemen menteler.                                             | 1      | <b></b> | <b>(#</b> |
| Införd data                                        | Bula i kinden.                          | Okand sjukdom                            |                                                                   | 2      | 4       |           |
| Daglig data Metrit<br>Grupper Oren effer kalvning. |                                         | Livmoderinflammation                     |                                                                   | 1      | 3       |           |
|                                                    |                                         | Flytning efter kalvning                  |                                                                   | 2      | 1       | <b>*</b>  |
| liotek                                             | Cysta                                   | Ovarie Cysta                             |                                                                   |        | 3       |           |
| cauningar                                          | Coll                                    | Mastitis (Escherichia coli (E. coli))    |                                                                   | 1      | 3       | <b>#</b>  |
| Analys/Rapporter                                   | Klövspalt                               | Sidosár                                  | Ha djuret i seperationsbox tills behandlingen är klar.            | 1      | 3       | <b>.</b>  |
|                                                    | Svansskabb                              | Hudsjukdomar                             |                                                                   |        |         |           |
| Datautbyte                                         | Magnet                                  | Traumatisk Reticuloperitonit (Vasst)     |                                                                   | 1      | 3       | 3         |
| Juver-Inflammation                                 |                                         | Akut mastit (mastitis catarrhalis acuta) |                                                                   | 2      |         | <b></b>   |
| Konfiguration                                      | Skabb                                   | Svansskabb                               |                                                                   |        |         | <b>#</b>  |
| Service                                            | Sinläggning Siccalactin                 | Sinläggning                              |                                                                   | 1      | II.     | 3         |
|                                                    | Sinläggning Boviseal                    | Sinläggning                              |                                                                   | 1      | <b></b> | <b></b>   |
| Din guide                                          | Feber                                   | Feber                                    |                                                                   | 2      | 3       |           |

| 1 | <b>1</b> |           |
|---|----------|-----------|
| 4 | <b></b>  |           |
| 4 | 3        |           |
| 1 | I.       |           |
|   |          | Lägg till |
|   |          | 16,52     |

Steg 2

Fyll i medicinens namn, karens, administrationssätt, samt hur många dagar man ska behandla djuret.

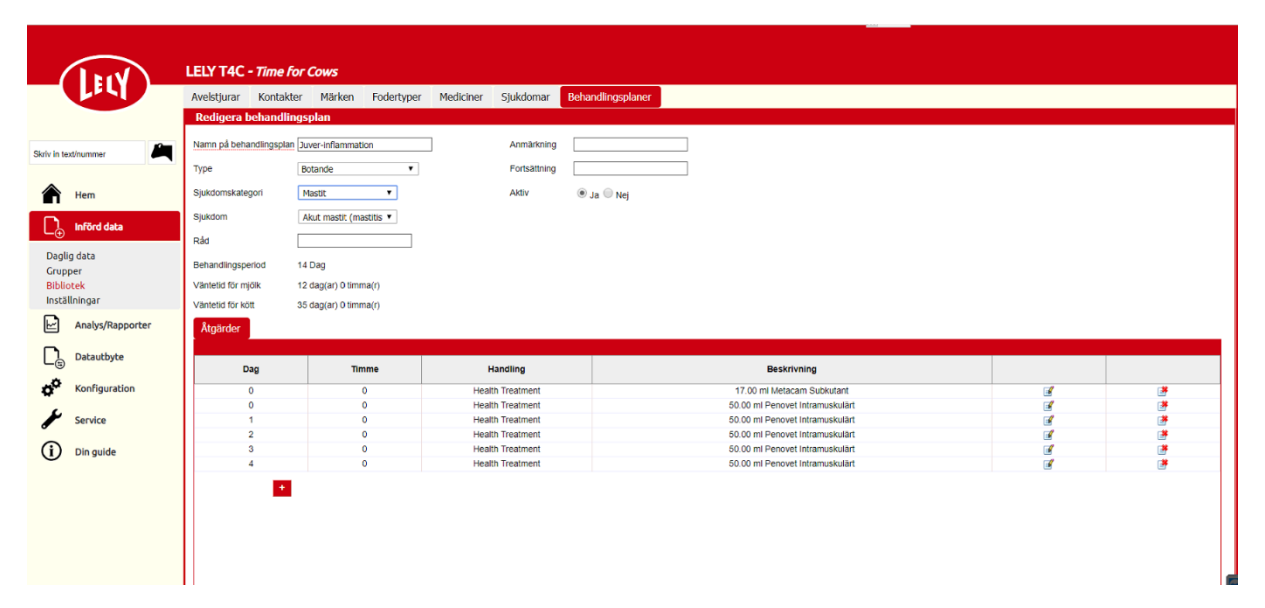